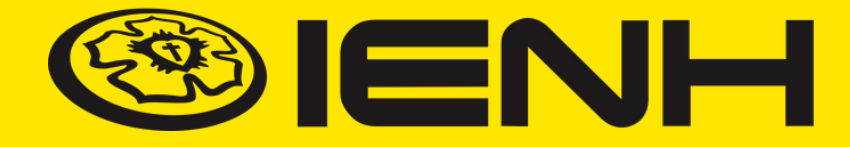

#### **SISTEMA TOTVS**

### MANUAL DE ACESSO REMATRÍCULA ON-LINE

EDUCAÇÃO BÁSICA

#### **ATENÇÃO!**

Para realizar a rematrícula, é necessário acessar o Portal TOTVS pelo computador. Certifique-se de que há um **PDF do comprovante de residência do responsável financeiro atualizado** salvo na máquina utilizada. Ele é necessário para o andamento do processo de rematrícula.

#### **1. Acesse: <u>www.institucional.ienh.com.br</u>**

2. Na parte superior, clique em Novos Portais.

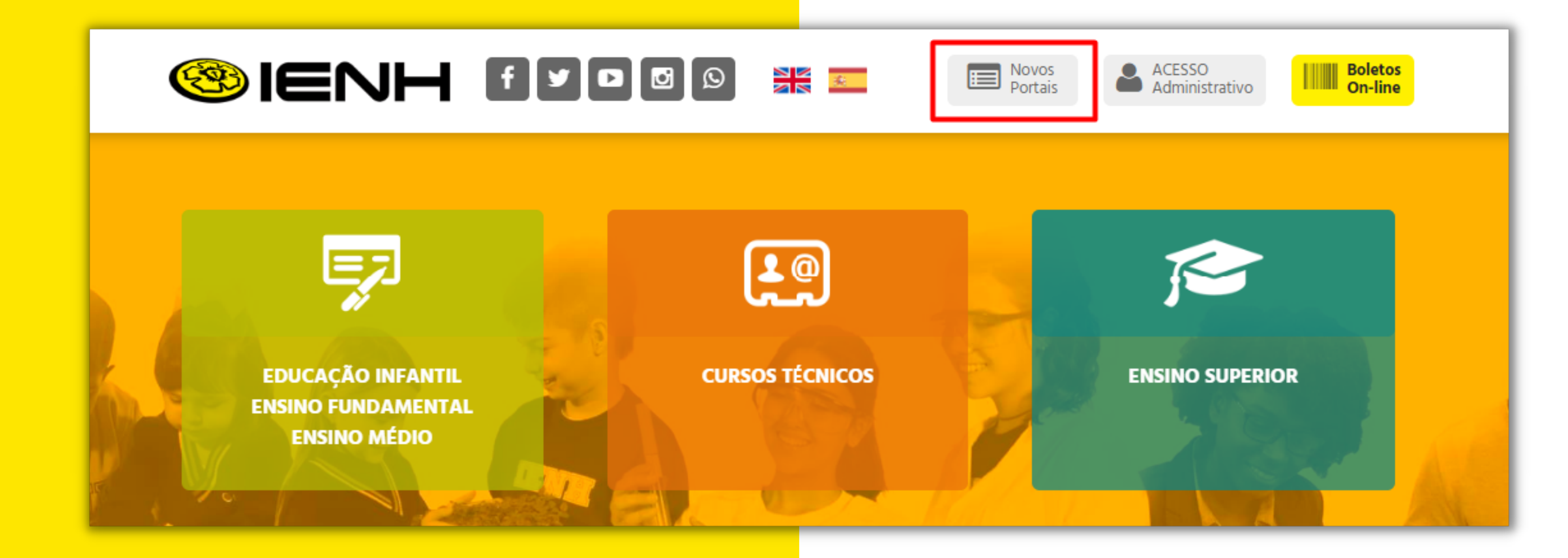

3. No menu que será exibido, clique em **Portal Educacional.** 

É o seu primeiro acesso no Portal Educacional? Então vá para o <u>Item 4</u>.

**Você já acessou o Portal Educacional?** Se sim, acesse o Portal com seu Login e senha e vá para o <u>Item 5</u>.

| Portal do Professor              | Port |
|----------------------------------|------|
| Acesso ao<br>Portal do Professor | Ĺ    |
|                                  |      |

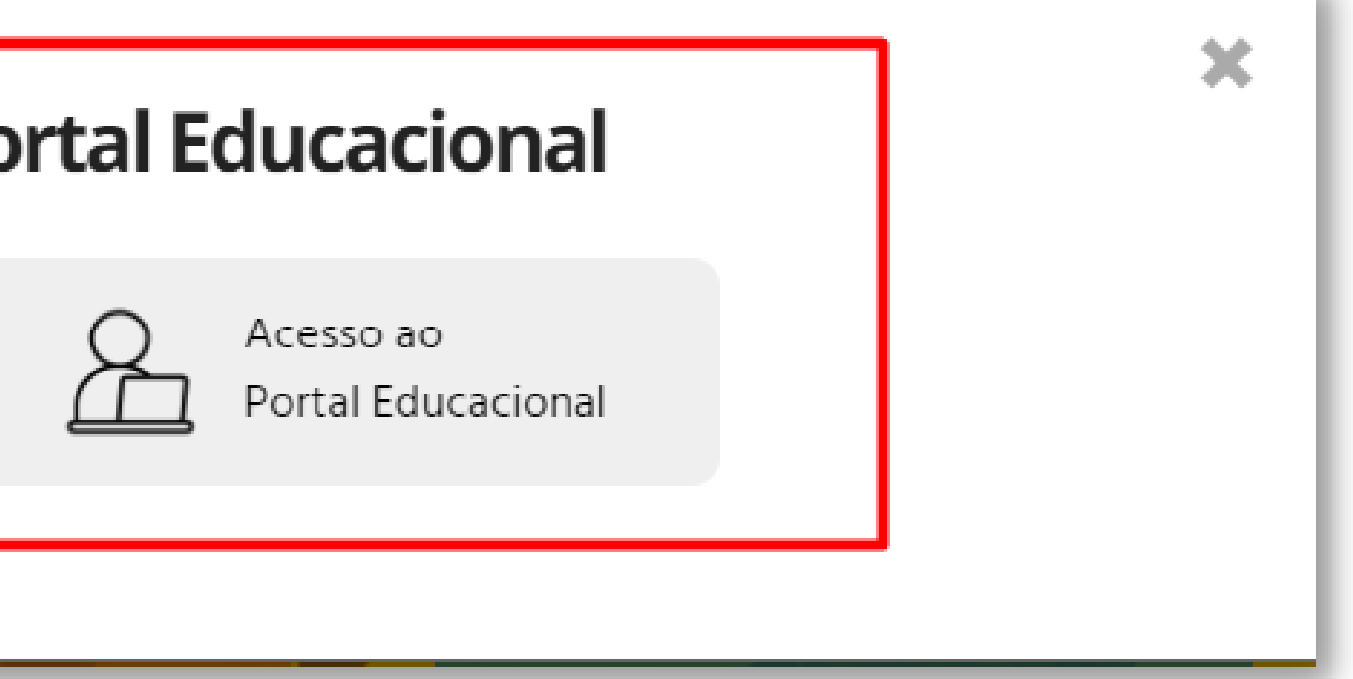

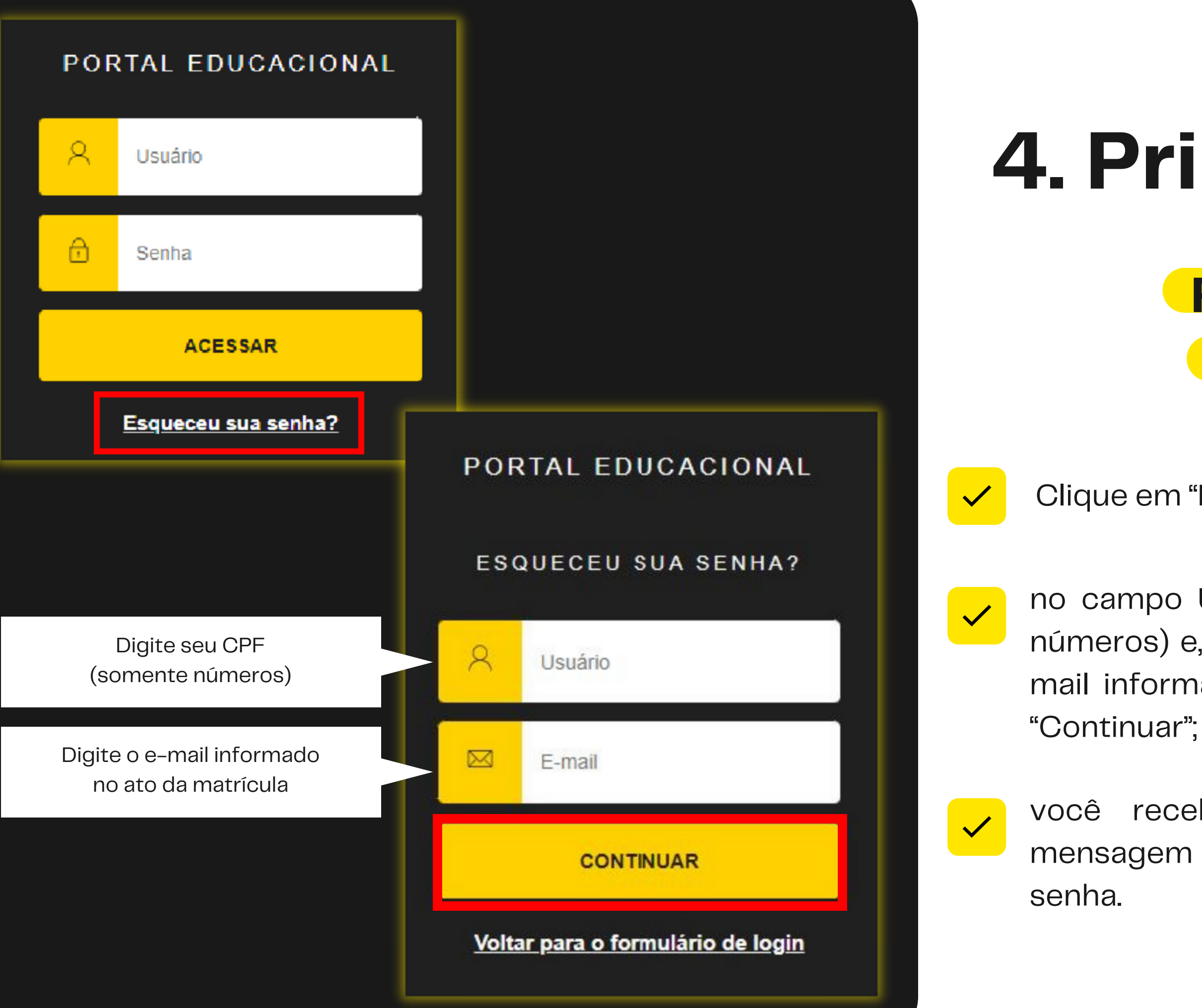

### 4. Primeiro Acesso

#### RESPONSÁVEL FINANCEIRO

Clique em "Esqueceu sua senha?";

no campo Usuário, digite o seu CPF (somente números) e, no campo E-mail, o endereço de email informado no ato da matrícula. Clique em "Continuar";

você receberá, no e-mail informado, uma mensagem com link para cadastrar uma nova 5. Selecione o aluno e o período letivo desejado para rematrícula. Clique em **"Confirmar".** 

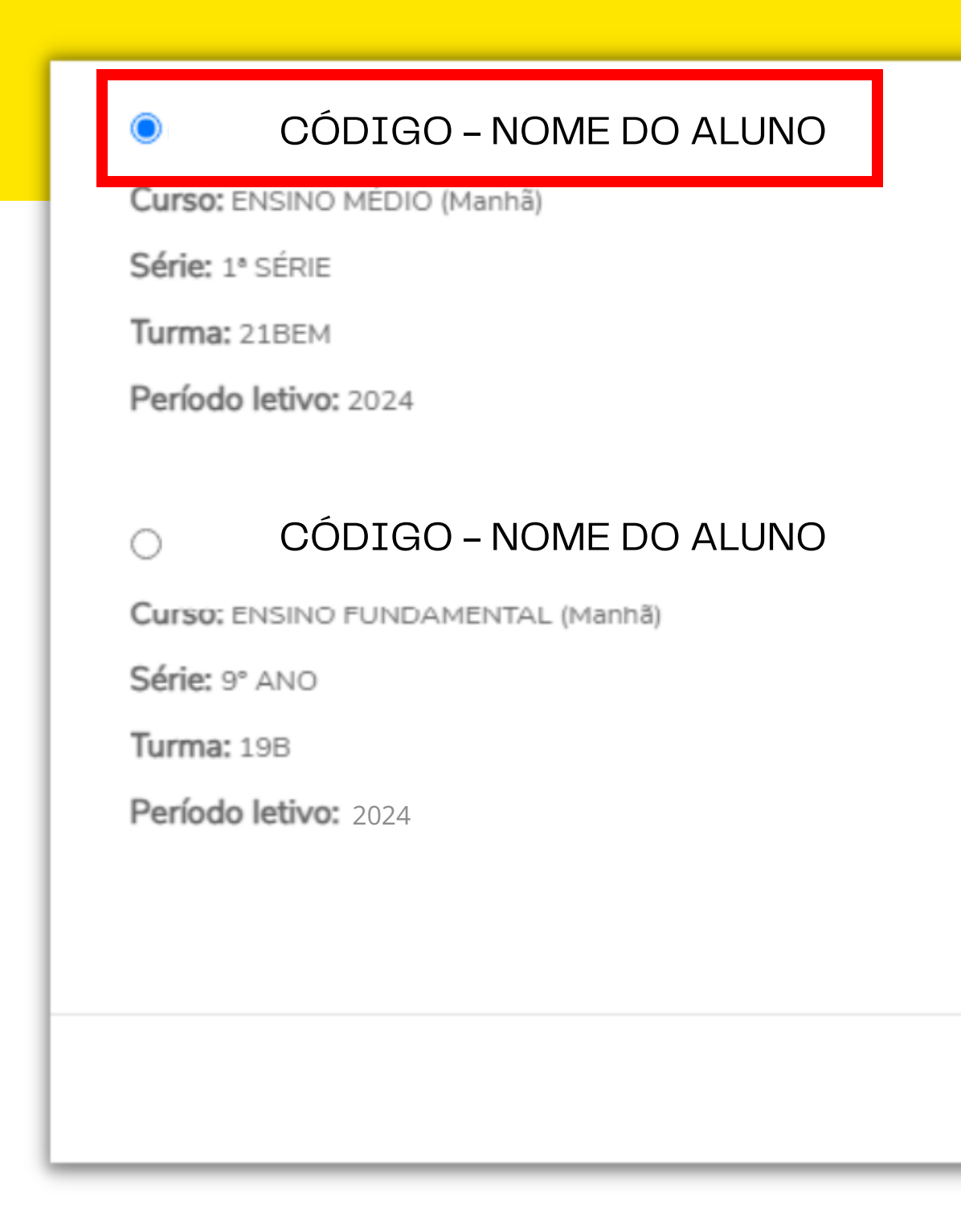

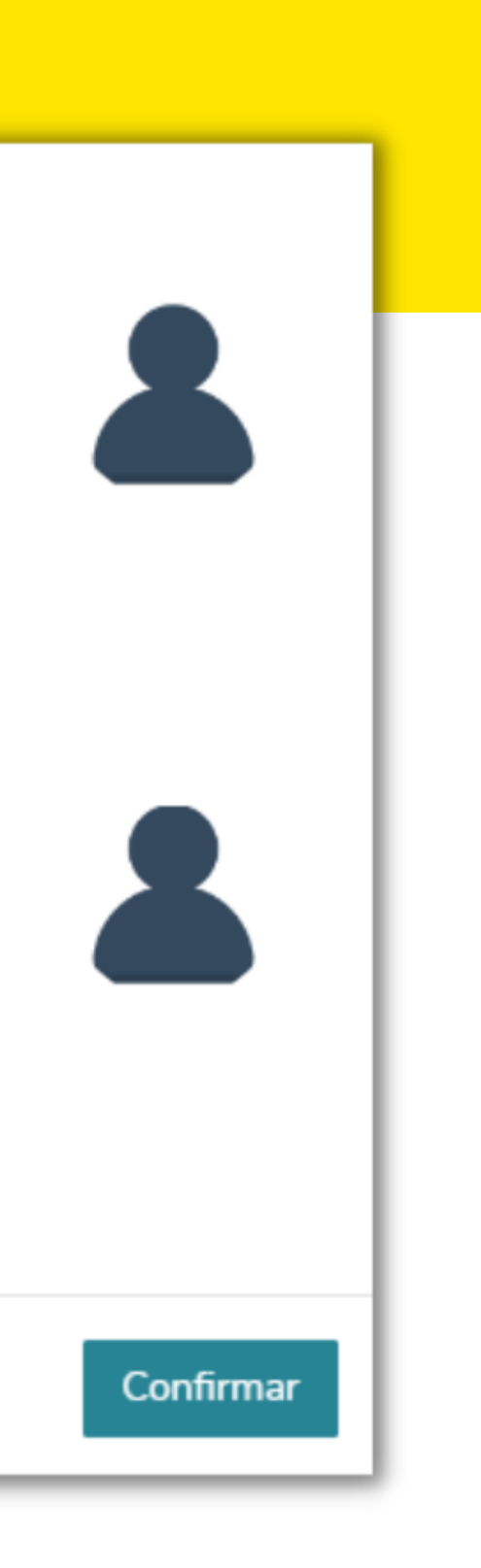

6. Na tela **Termo de Consentimento**, clique primeiro em Políticas de privacidade. Clique em **Aceito** para avançar.

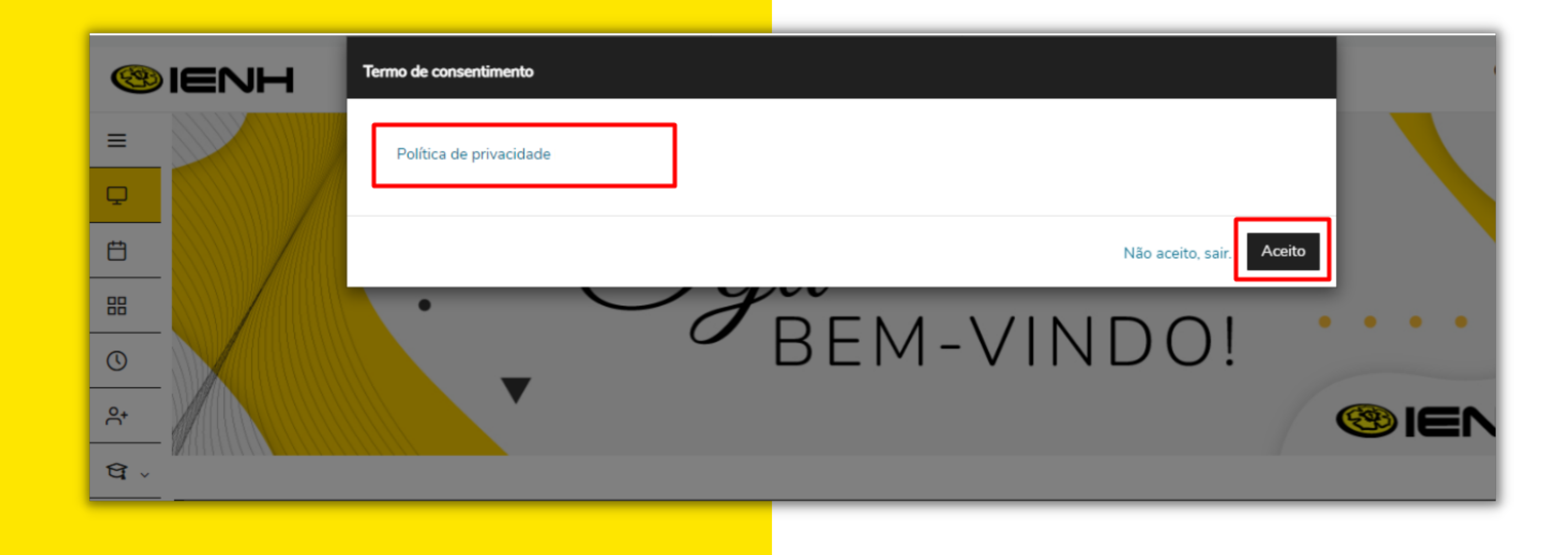

7. Na lateral esquerda da tela, clicando no menu **Rematrícula**, o Responsável Financeiro poderá realizar a rematrícula do aluno.

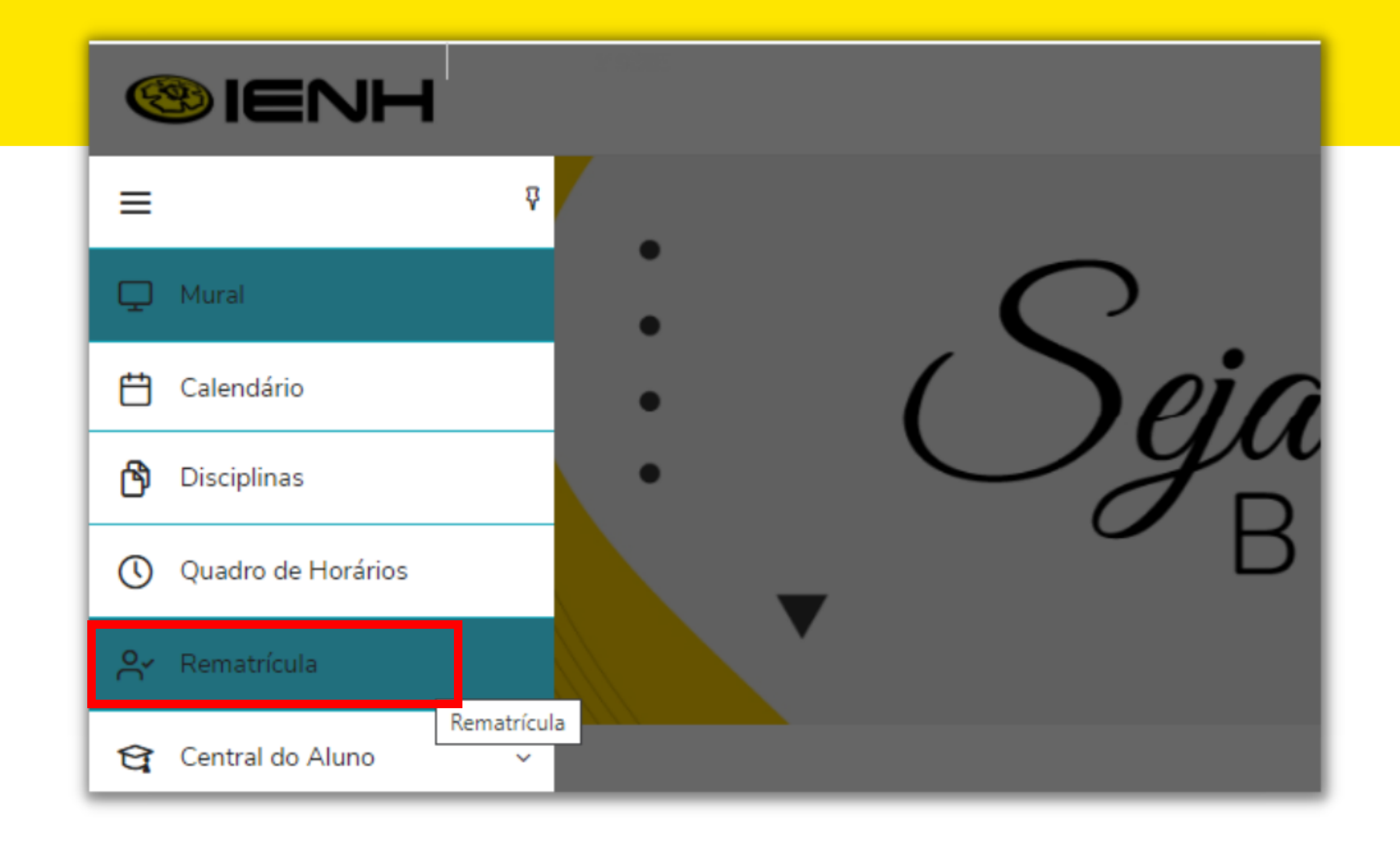

#### 8. Clique em **"Próximo"** para avançar etapa.

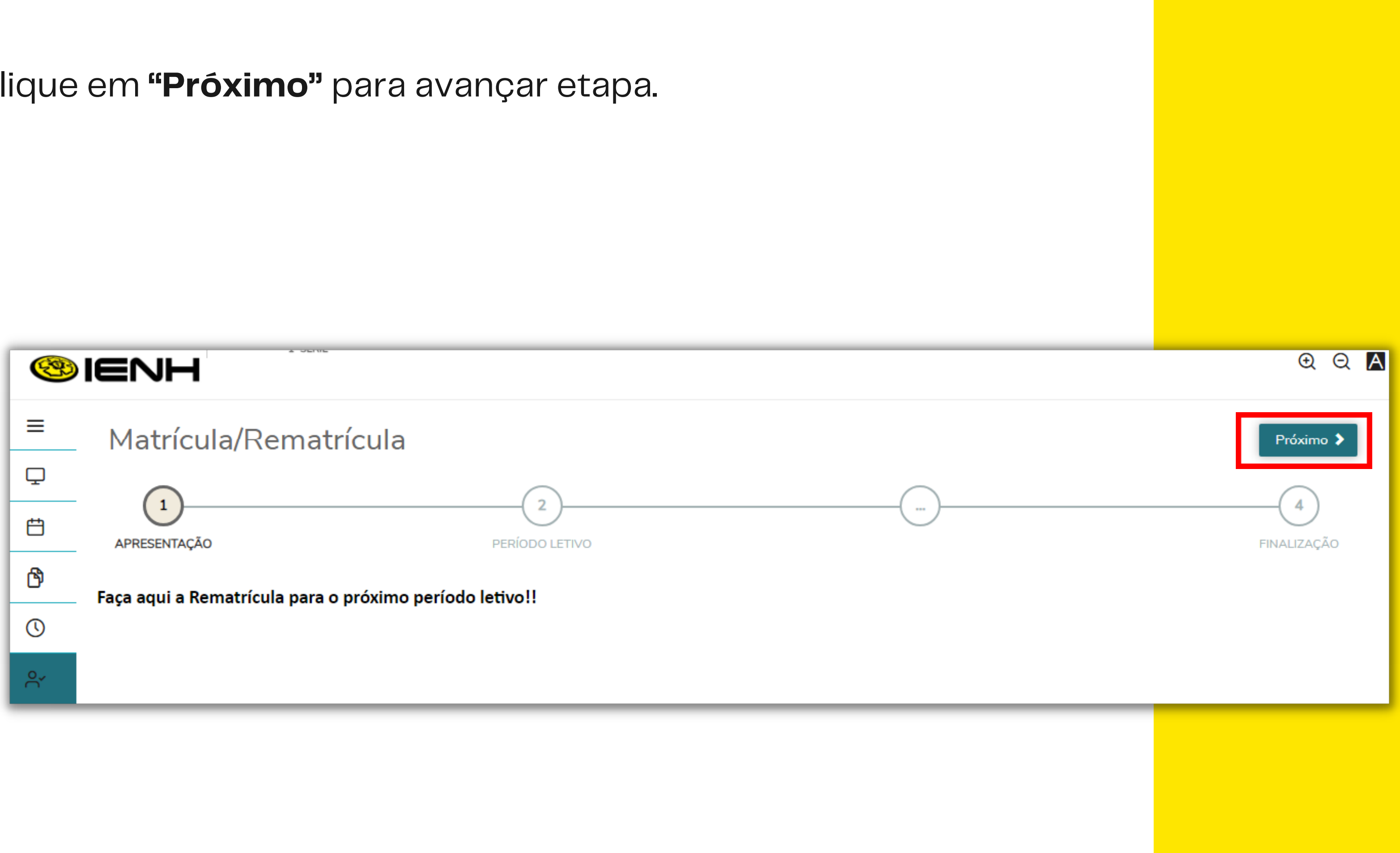

9. Na etapa 2, estão indicados o período letivo e curso disponível para fazer a rematrícula. Clique em "Próximo" para avançar etapa.

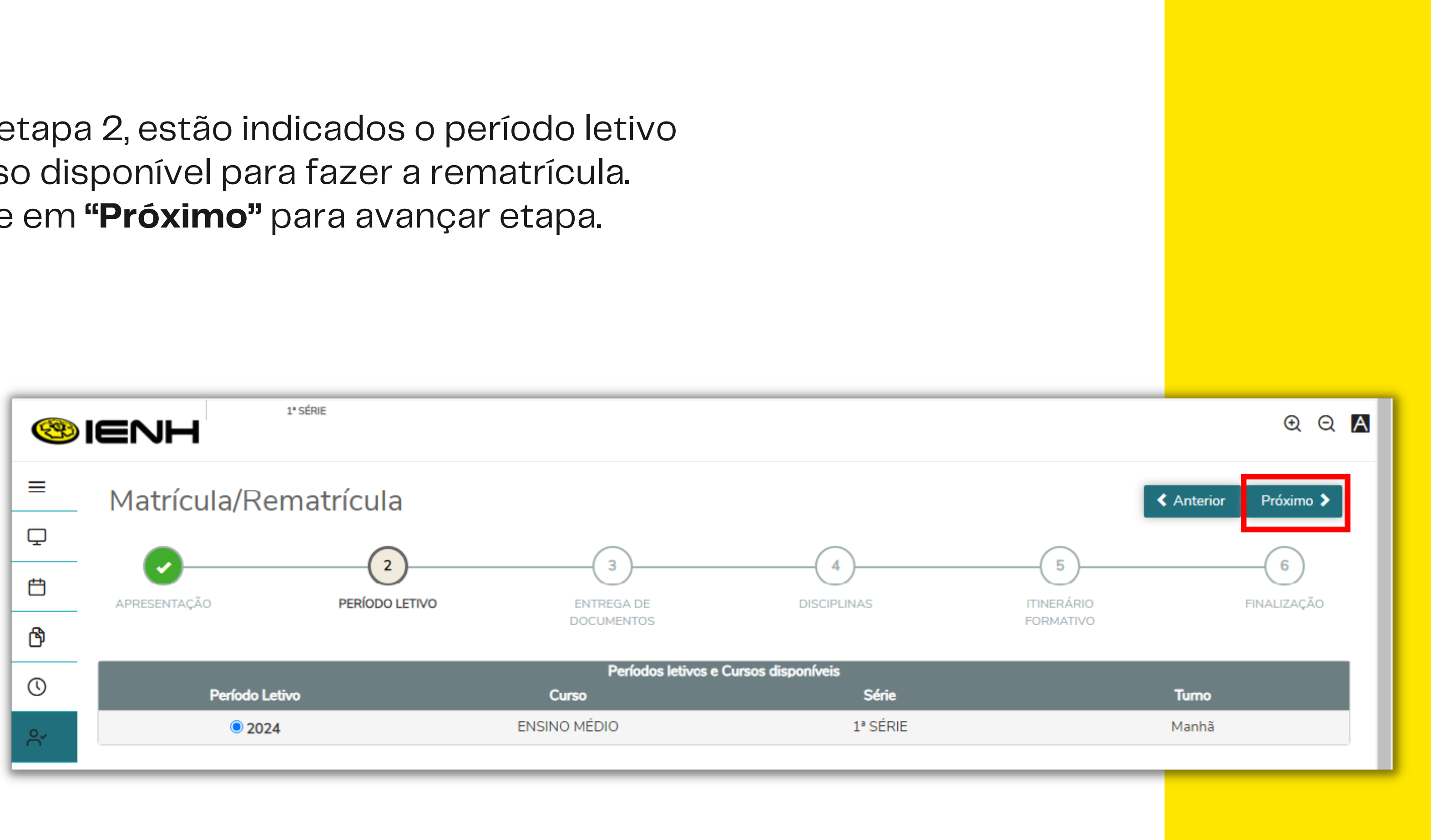

10. Na etapa 3, será necessário anexar o comprovante de residência do responsável financeiro (**documento em PDF**) para poder avançar etapa. Após anexar comprovante, clique em **"Próximo".** 

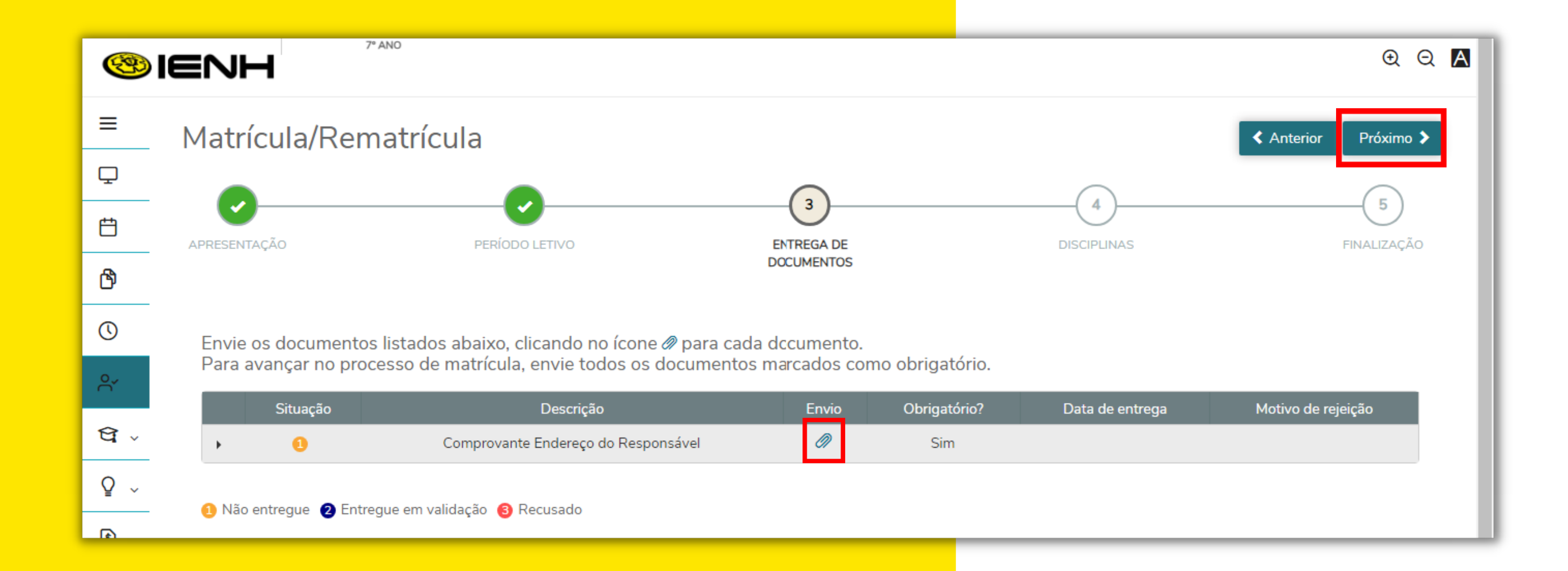

#### 11. A etapa 4 corresponde aos componentes curriculares que serão cursados no período letivo. Clique em "Próximo".

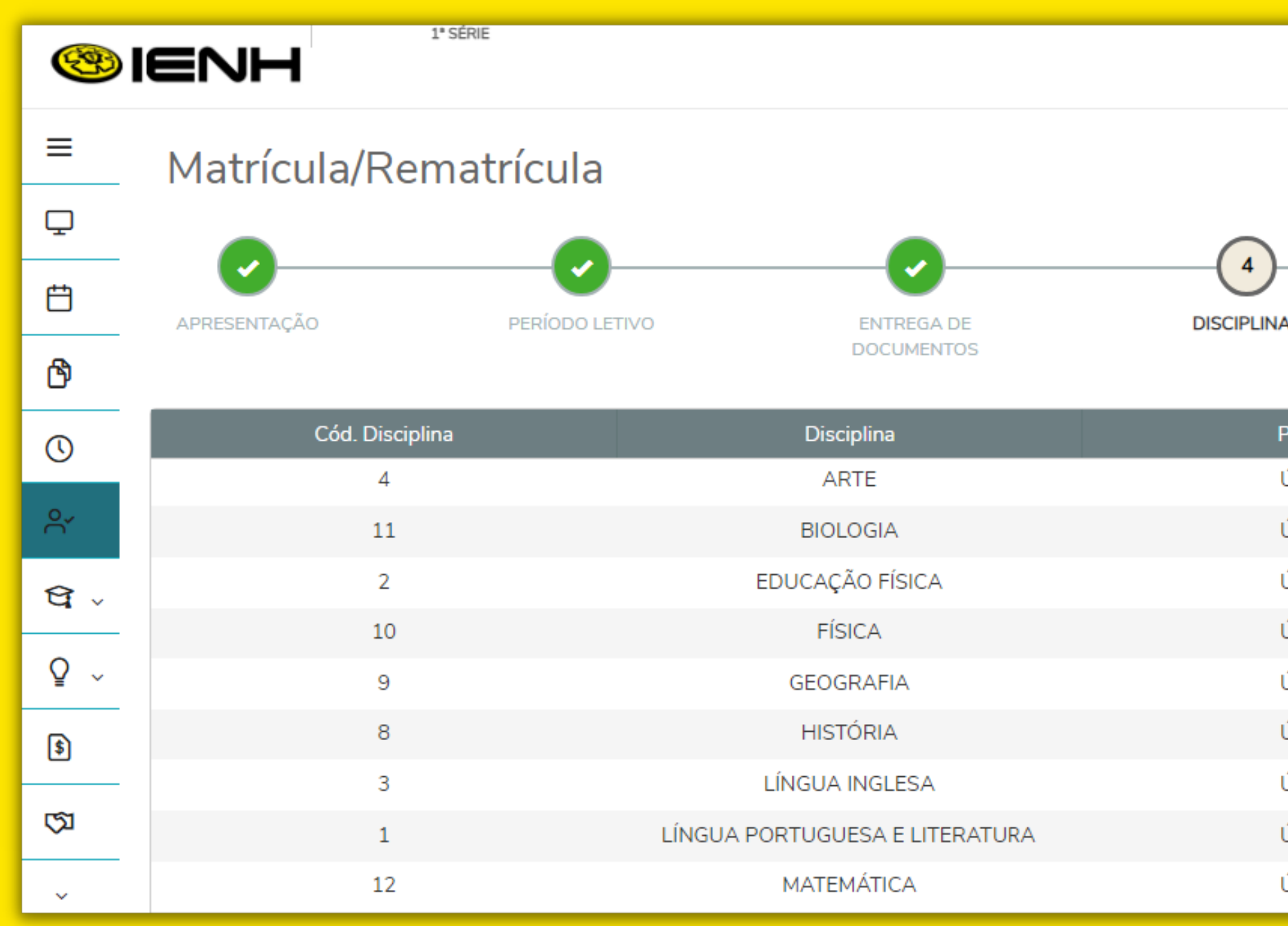

|         | <b>€</b>                |
|---------|-------------------------|
|         | Anterior Próximo >      |
| NS IT   | FINALIZAÇÃO<br>ORMATIVO |
| Período | Situação de Matrícula   |
| ÚNICO   | Pré-Matriculado         |
| ÚNICO   | Pré-Matriculado         |
| ÚNICO   | Pré-Matriculado         |
| ÚNICO   | Pré-Matriculado         |
| ÚNICO   | Pré-Matriculado         |
| ÚNICO   | Pré-Matriculado         |
| ÚNICO   | Pré-Matriculado         |
| ÚNICO   | Pré-Matriculado         |
| ÚNICO   | Pré-Matriculado         |

12. A etapa 5 abrirá **exclusivamente** para o aluno com rematrícula na 1ª série do Ensino Médio para seleção do Itinerário Formativo.

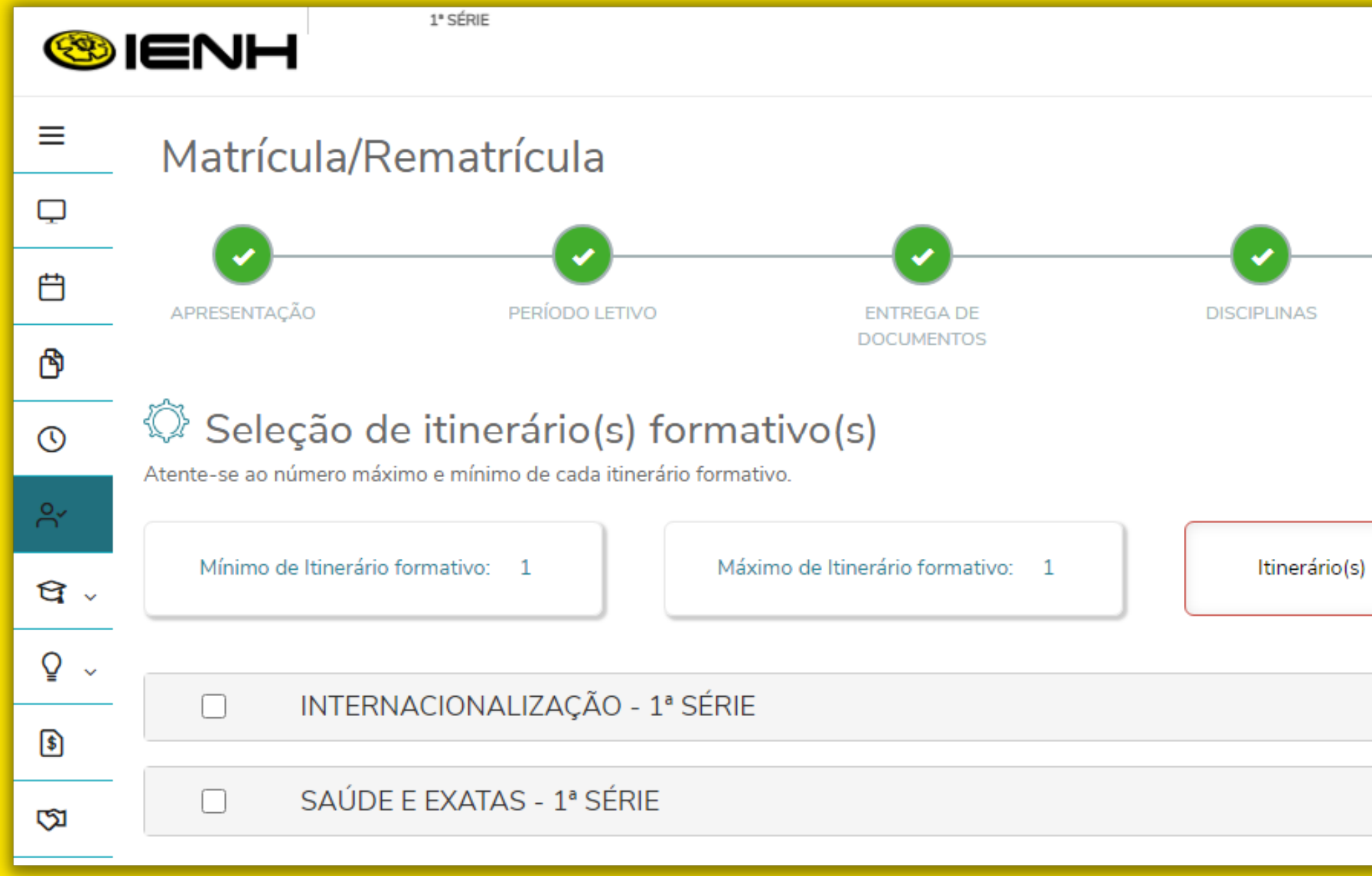

|                         | Q Q 🔺                |
|-------------------------|----------------------|
|                         | ♦ Anterior Próximo > |
| 5                       | 6                    |
| ITINERÁRIO<br>FORMATIVO | FINALIZAÇÃO          |
|                         |                      |
| selecionado(s): 0       |                      |
|                         | ~                    |
|                         | ~                    |
|                         |                      |

### 13. Selecione o Itinerário Formativo desejado. Clique em **"Próximo"** para avançar etapa.

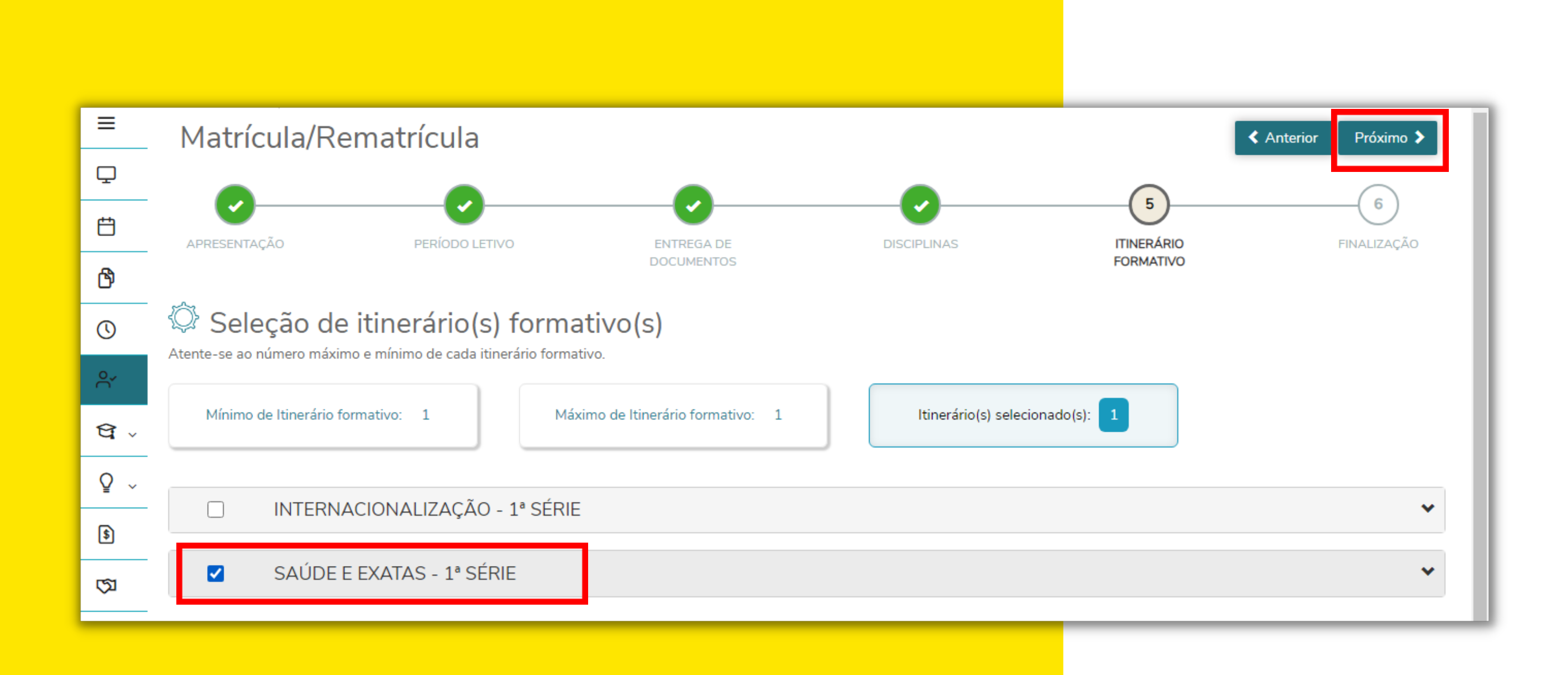

14. Na etapa Contrato de Prestação de Serviços Educacionais, marque a opção **"Li e aceito os termos do contrato".** Clique em **"assinar contrato".** 

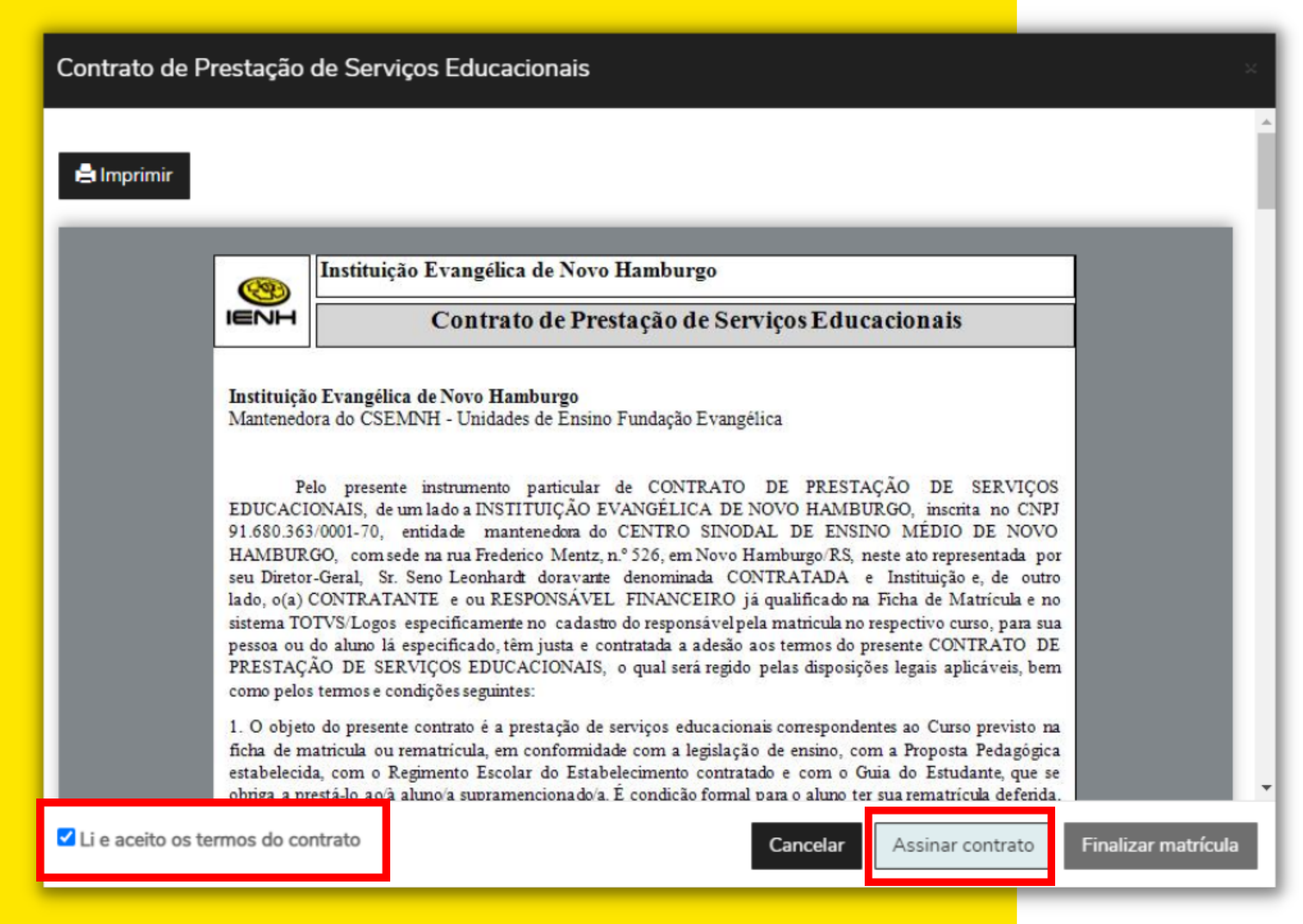

15. Uma mensagem será enviada para a conta de e-mail com um token/chave de segurança que deve ser fornecido no campo de token/chave de segurança.

| Contrato de Prestação de Serviços Educacionais                                                                                                    |
|----------------------------------------------------------------------------------------------------|
|                                                                                                    |
| Envio do token/chave de segurança                                                                                                    |
| Foi enviado para seu o email:<br>ser fornecido no campo de token/chave de segurança. Após preencher a assinate<br>termos do contrato, clique em Finalizar matrícula.                                                                                                    |
| Reenviar e-mail                                                                                                    |
| Ma<br>Digite o token/chave de segurança OK                                                                                                    |
| EDUCACIONAIS, de um lado a INSTITUIÇAO EVANGELICA DE NOVO HAMBURGO, inscri<br>91.680.363/0001-70, entidade mantenedora do CENTRO SINODAL DE ENSINO MÉDIO<br>HAMBURGO, com sede na rua Frederico Mentz, n.º 526, em Novo Hamburgo/RS, neste ato repre<br>seu Diretor-Geral, Sr. Seno Leonhardt doravarte denominada CONTRATADA e Instituição<br>lado, o(a) CONTRATANTE e ou RESPONSÁVEL FINANCEIRO já qualificado na Ficha de M<br>sistema TOTVS/Logos especificamente no cadastro do responsável pela matricula no respectivo cu<br>pessoa ou do aluno lá especificado, têm justa e contratada a adesão aos termos do presente CON<br>PRESTAÇÃO DE SERVIÇOS EDUCACIONAIS, o qual será regido pelas disposições legais apl<br>como pelos termos e condições seguintes: |
| 1. O objeto do presente contrato é a prestação de serviços educacionais correspondentes ao Curso<br>ficha de matricula ou rematrícula, em conformidade com a legislação de ensino, com a Proposta<br>estabelecida, com o Regimento Escolar do Estabelecimento contratado e com o Guia do Estud<br>obriga a prestá-lo ao/a aluno/a supramencionado/a. É condição formal para o aluno ter sua rematríc                                                                                                    |
| ✓ Li e aceito os termos do contrato Cancelar Assinar                                                                                                    |

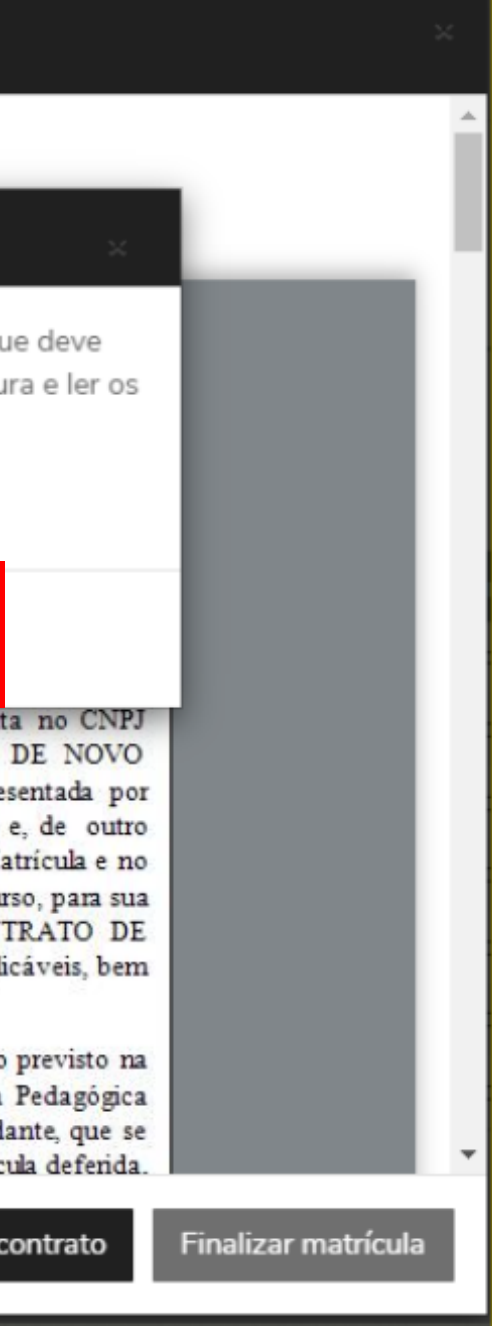

## 16. Após preencher a assinatura e ler os termos do contrato, clique em **"Finalizar matrícula".**

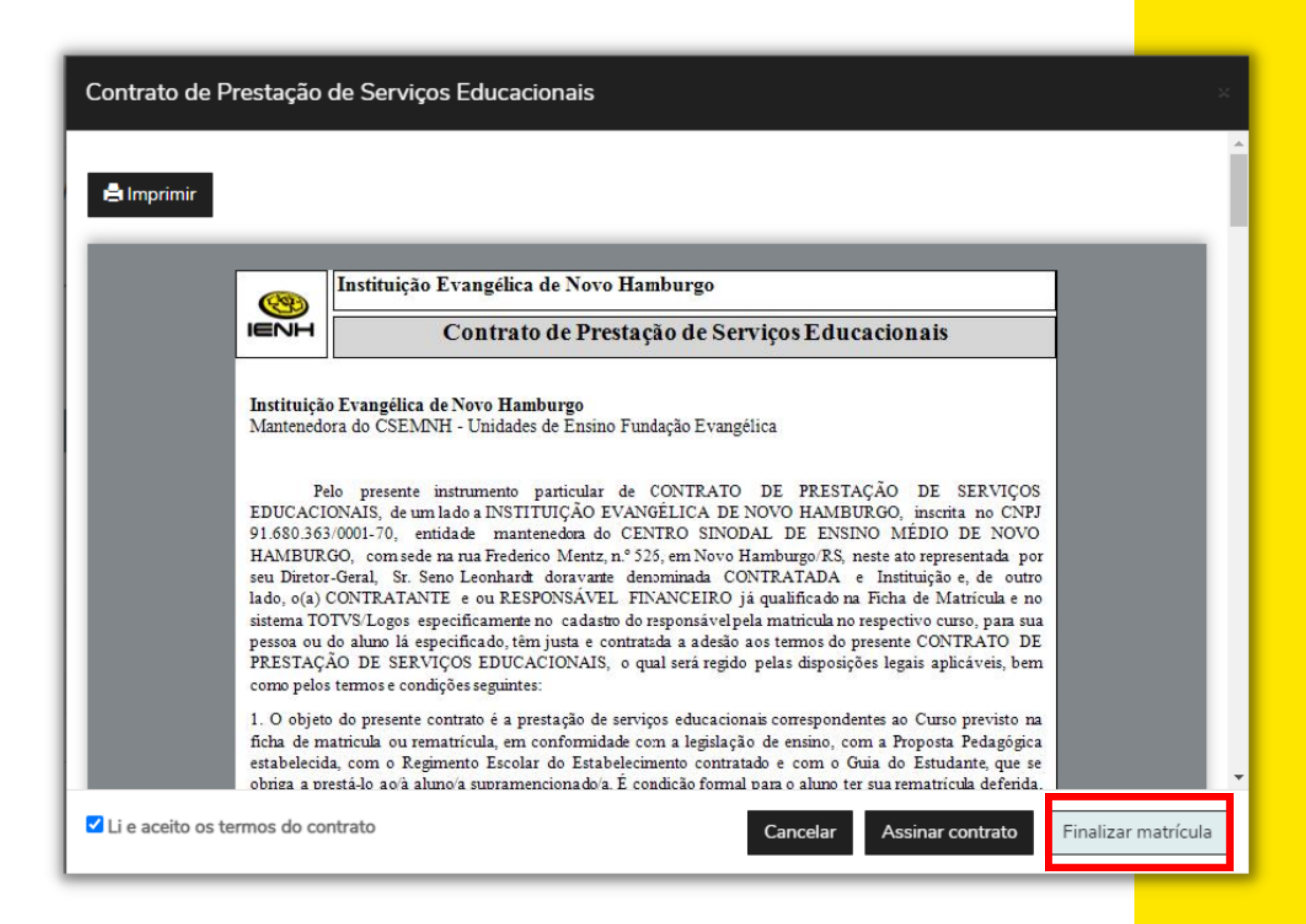

17. O sistema mostrará uma mensagem de confirmação da matrícula e disponibilizará um link para baixar e imprimir o Comprovante de Matrícula e o Contrato de Prestação de Serviços Educacionais.

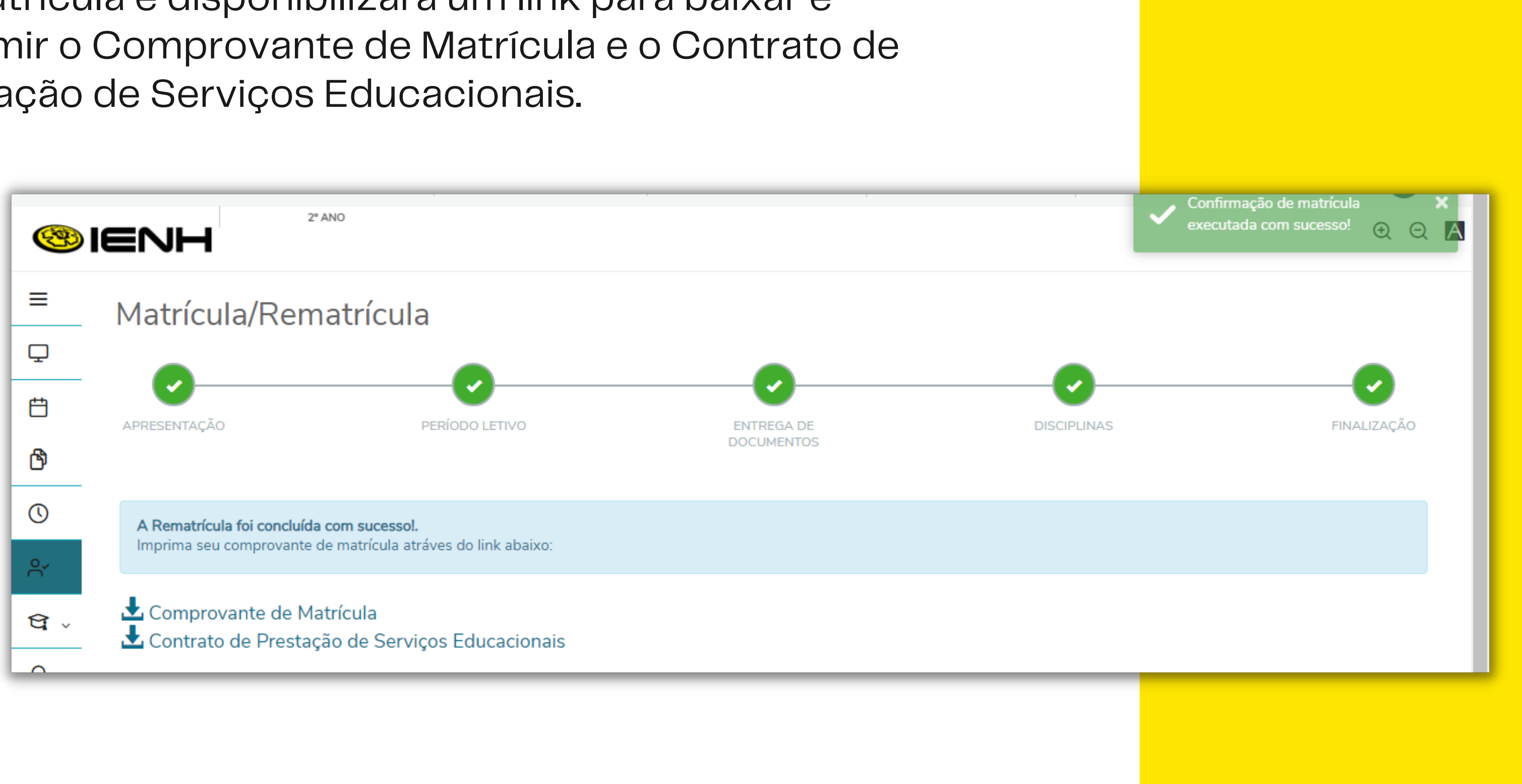

| <b>18. Se você é responsável por dois ou mais<br/>alunos,</b> é necessário alterar o aluno, conforme as<br>orientações a seguir:<br>Na barra superior, clique em <b>ALTERAR ALUNO</b> . |                   |          |  |              |  |                          |             |                      |
|----------------------------------------------------------------------------------------------------|-------------------|----------|--|--------------|--|--------------------------|-------------|----------------------|
| Uni                                                                                                    | dade Fundação Eva | 1° SÉRIE |  | ENSINO MÉDIO |  | ALTERAR ALUNO<br>Alterar | Aluno (CTRL | USUARIO<br>+ SHIFT + |
|                                                                                                    |                   |          |  |              |  |                          |             |                      |
|                                                                                                    |                   |          |  |              |  |                          |             |                      |

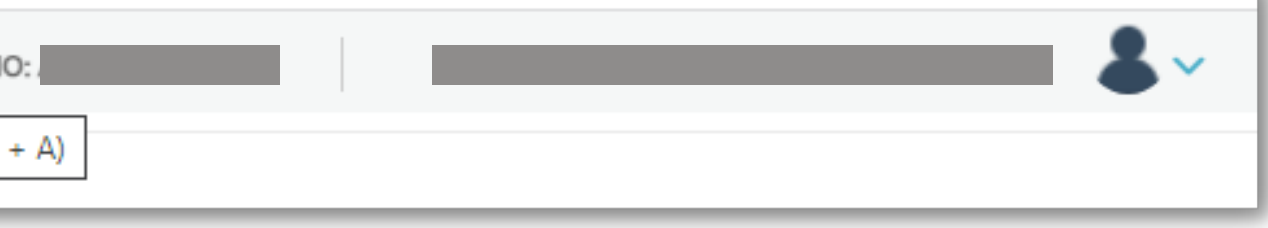

19. Em seguida, abrirá uma tela com todos os seus dependentes. Selecione o aluno desejado e, em seguida, clique em **CONFIRMAR**.

#### CÓDIGO – NOME DO ALUNO

Curso: ENSINO MÉDIO (Manhã)

Série: 1ª SÉRIE

Turma: 21BEM

Período letivo: 2024

#### O CÓDIGO – NOME DO ALUNO

Curso: ENSINO FUNDAMENTAL (Manhã)

Série: 9° ANO

Turma: 19B

Período letivo: 2024

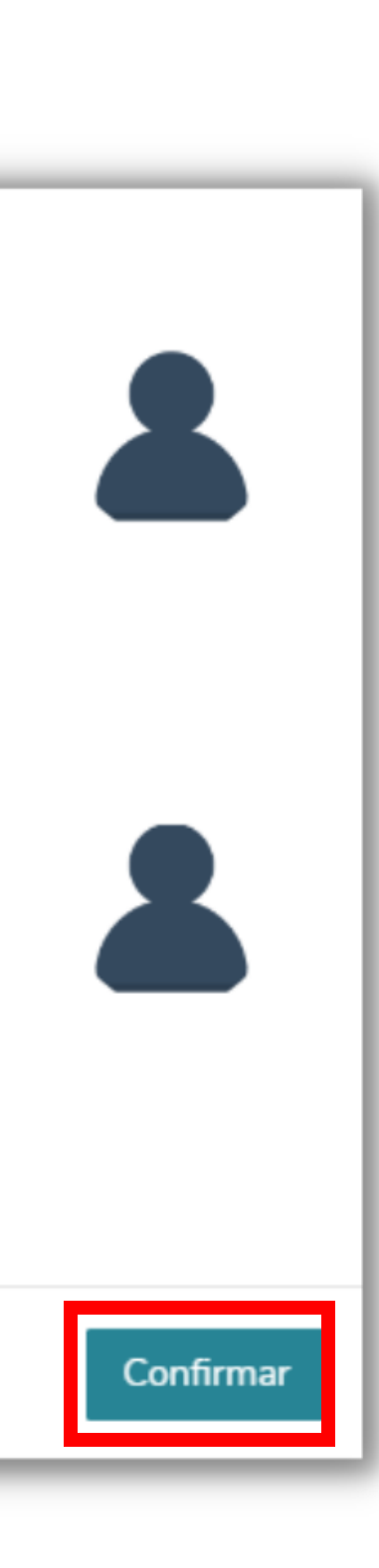

## **20. Repita as orientações dos Itens de 07 a 17** para concluir a rematrícula do aluno selecionado.

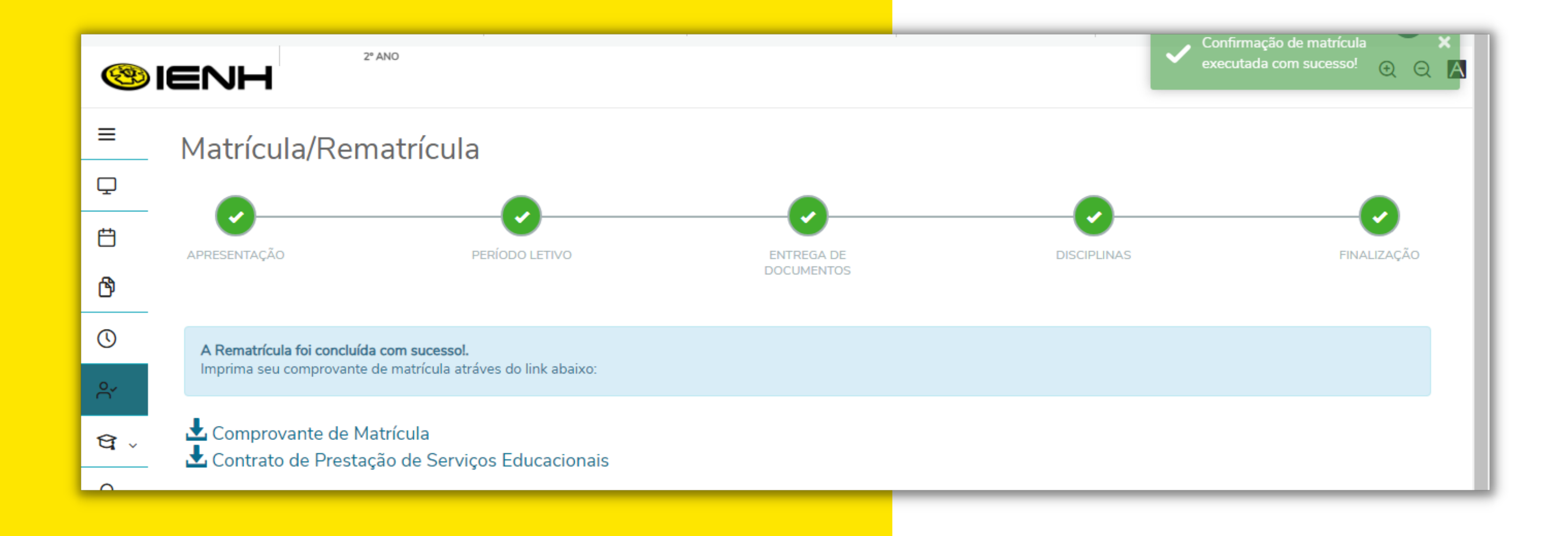

# 21. Para sair do Portal Educacional, clique em **Sair**, no canto superior direito.

|           |                      | TÉCNICO EM INFORMÁT  | ICA   | TÉCNICO EM INFORMÁTICA | ALTERA |
|-----------|----------------------|----------------------|-------|------------------------|--------|
| <b>18</b> | ≡NH                  |                      |       |                        |        |
| =         | Relatórios: 2022/2 ~ | Tipos de relatórios: | TODOS | ~                      |        |

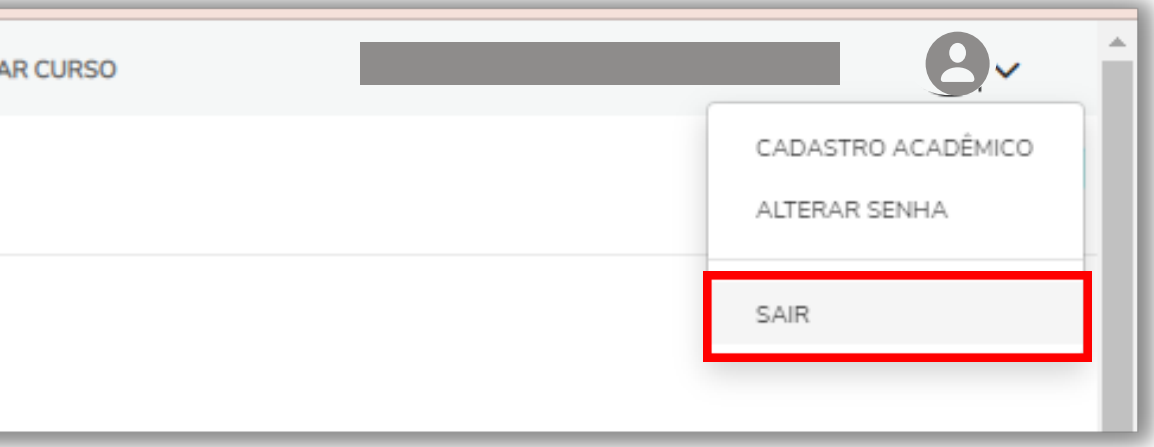

# Em caso de dificuldades para fazer o login no Portal Educacional,

Em caso de dúvidas sobre informações acadêmicas, contate a Secretaria pelo e-mail **secretaria@ienh.com.br**.

Em caso de pendências ou outras questões financeiras, contate o Financeiro pelo e-mail **financeiro@ienh.com.br**.

### SUPORTE

contate a Equipe de TI pelo e-mail **<u>ti@ienh.com.br</u>**.

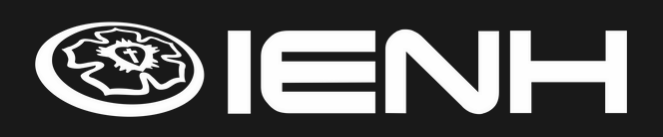